## Navigation privée - Mozilla Firefox

En navigation privée, vos informations de navigation telles que les cookies et l'historique ne sont pas enregistrés et ne laissent aucune trace à la fin de la session.

| Difficulté Très faci  | e Durée 5 minute(s) Public Professionnels, Grand public, Médiateurs |
|-----------------------|---------------------------------------------------------------------|
| C Licence CC-BY       | Fiche action   contenu                                              |
| Sommaire              |                                                                     |
| Introduction          |                                                                     |
| Étape 1 - Cliquez sur | le bouton du menu                                                   |
| Étape 2 - Fenêtre nav | igation privée                                                      |
| Commentaires          |                                                                     |

## Introduction

Important ! La navigation privée ne vous garantit pas l'anonymat sur Internet. Votre fournisseur d'accès à Internet ou votre employeur peuvent toujours recueillir des informations sur les pages que vous avez consultées.

## Étape 1 - Cliquez sur le bouton du menu

- 1. Cliquez sur les 3 barres dans le coin supérieur droit de Mozilla Firefox
- 2. Cliquez sur "Nouvelle fenêtre privée"

| Synchroniser et enregistrer<br>les données | Connexion  |
|--------------------------------------------|------------|
| Nouvel onglet                              | Ctrl+T     |
| Nouvelle fenêtre                           | Ctrl+N     |
| Nouvelle fenêtre privée                    | Ctrl+Maj+P |

## Étape 2 - Fenêtre navigation privée

La page d'accueil de la navigation privée s'ouvre dans une nouvelle fenêtre. Vous pouvez effectuer votre recherche internet.

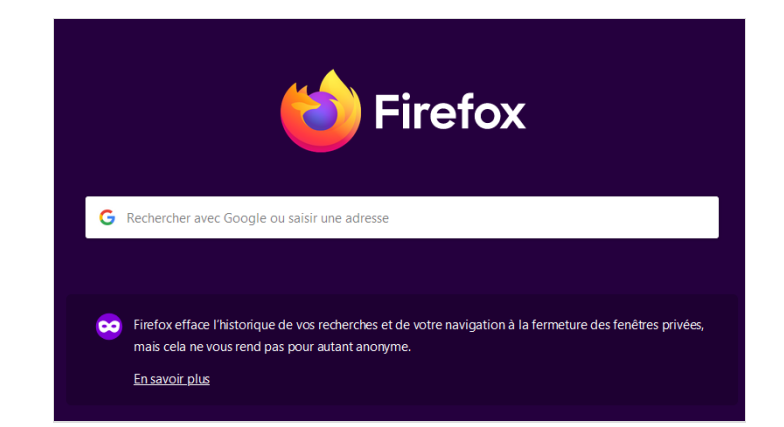